#### アップロード用サイトへのアクセス

〇申込エクセルをダウンロードする為に、陸協HP「大会スケジュールページ」にアクセスします。

- ① URLを指定します。URL:http://www.gifu-riku.com/
- ② トップページから、「大会スケジュール・結果」ページをクリック

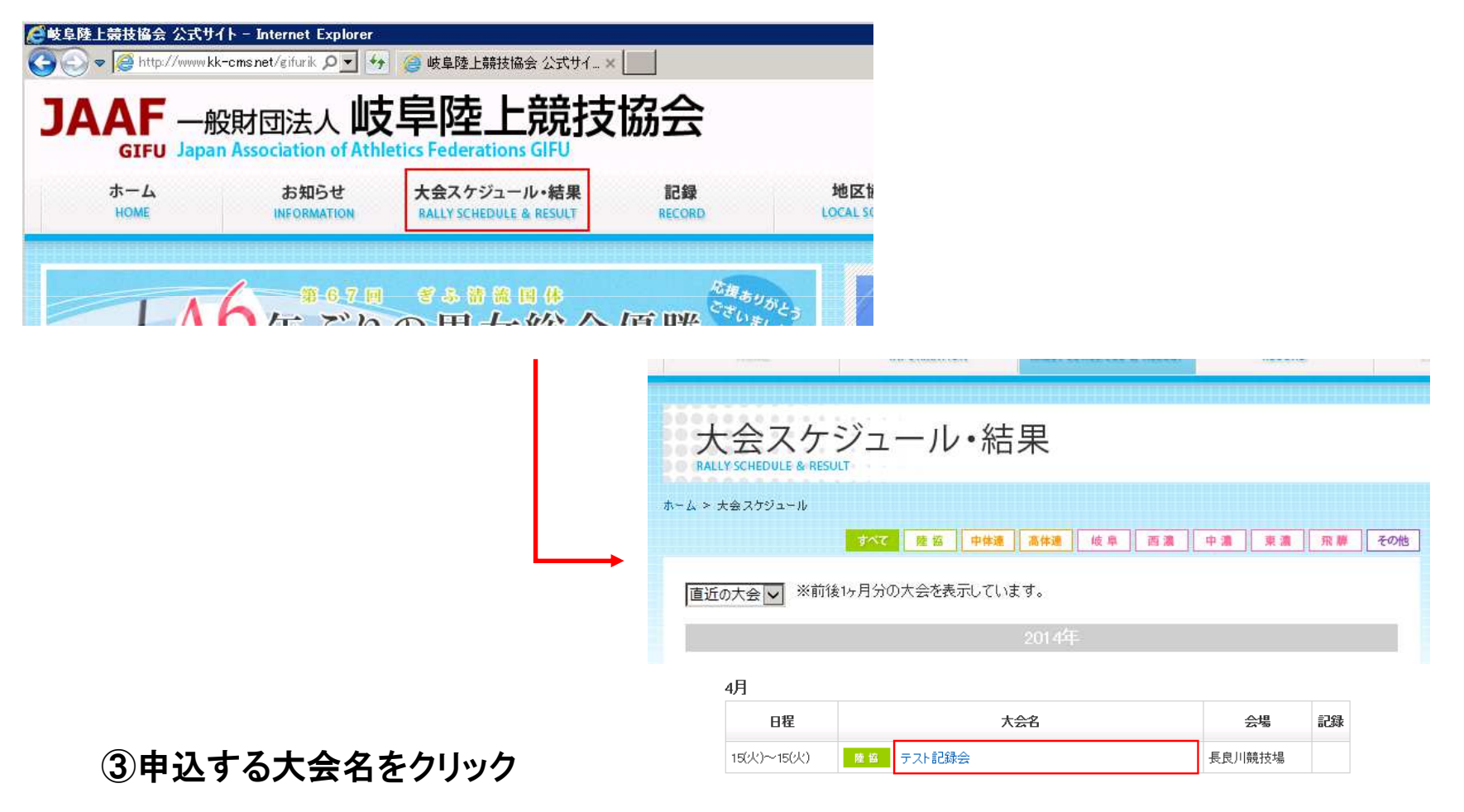

### アップロード用サイトへのアクセス

# 〇申込エクセルをアップロードする為に、陸協HP「大会スケジュールページ」にアクセスします。

④ 選択した大会の詳細画面が表示されます。

| ホーム               | お知らせ ナ                        | こ会スケジュール・結果              | 記録      | 地       | ※ 該         |
|-------------------|-------------------------------|--------------------------|---------|---------|-------------|
|                   | INFORMATION 1                 | and a sensence is nearer | necono  | - COLIN | 表示          |
| 会ス<br>LY SCHEDULE | ケジュール・結果<br>& RESULT          | 2                        |         |         | ホーム > 大会の   |
| 大会スケジュー           | ₩ >テスト記録会                     |                          |         |         |             |
| ト記録会              |                               |                          |         |         | 声にった        |
| 日程                | 2014/04/15(火) ~ 2014/04/15(火) | 会場                       | 長良川競技場  |         | 直近の大 2012年度 |
| 自这期間              | 2014/02/27(木) ~ 2014/03/14(金) | オンライン申込                  | オンライン申込 |         | 2013年度      |
| 会記錄               |                               |                          |         |         | 20144-13    |
| 記事項               |                               |                          |         |         |             |
| <b>i</b> ウンロード    |                               |                          |         |         |             |
| [日付]              | [ファイル]                        |                          | [備考]    |         | +- 1        |
| . (00 (40/E))     | ■ 申込書【中学】(xls形式:435           | KB)                      |         |         | M - T >     |
| 4703/100月)        | 중 由注書【→設, 高校】 (小平)            | 代:435KB)                 |         |         |             |
| 14/03/10(月)       | M HORK NY MAX                 |                          |         |         |             |

## ※該当の大会が表示されていない場合は、 表示条件を変更して、再表示して下さい。

| 近の大会<br>※前後1ヶ月                       | 月分の大会を表示して                | います。                      |                 |                      |                |                |
|--------------------------------------|---------------------------|---------------------------|-----------------|----------------------|----------------|----------------|
| <sup>13年度</sup><br>14年度<br><b>開催</b> | 崔年度を<br>リック               | 2014年                     |                 |                      |                |                |
| ホーム > 大会スケジュール                       | <b>すべて</b> 陸協<br>11月 5月 6 | <b>中体連 高体連</b><br>消 7月 8月 | 岐阜 西湖<br>9月 10月 | <b>中源</b><br>11月 12月 | 東瀛 飛り<br>1月 2月 | <b>王</b><br>3月 |
| 4月                                   | - 開催<br>クリ <sup>、</sup>   | 月を 2014年<br>ック            |                 |                      |                |                |
| 日程                                   |                           | 大会名                       |                 |                      | 会場             | 記錄             |
| 15伏)~15伏)                            | <b>陸協</b> テスト記録会          | •                         |                 | 長.                   | 良川競技場          |                |
|                                      |                           |                           |                 |                      | 1 フ ケ・ジュー      | -IL-M          |

O陸協HP「大会スケジュール・結果」で選択した大会の詳細画面より、アップロードを開始します。

# ①大会詳細画面にて「オンライン申込」をクリックします。

| テスト記球会                                            |                                                                    |              | 陸協                                                             |                                                                                                    |
|---------------------------------------------------|--------------------------------------------------------------------|--------------|----------------------------------------------------------------|----------------------------------------------------------------------------------------------------|
| 日程                                                | 2014/04/15(火) ~ 2014/04/15(火)                                      | 会場           | 長良川競技場                                                         |                                                                                                    |
| 申込期間                                              | 2014/02/27(木) ~ 2014/08/14(金)                                      | オンライン申込      | オンライン申込                                                        |                                                                                                    |
| 一大会記錄                                             |                                                                    | · · ·        |                                                                |                                                                                                    |
| 一特記事項                                             | 「オン                                                                | ライン申込        | LΔ                                                             |                                                                                                    |
| ーダウンロード                                           | 2                                                                  | 2022         |                                                                | ② アッフロートホタンをクリックします。<br>団体申込の場合→【団体用】                                                                                                    |
| [日付]                                              | [ファイル]                                                             |              | [備考]                                                           |                                                                                                    |
| 2014/03/10(月)                                     | ■ 申込書【中学】(xls形式:435)                                               | KB)          |                                                                |                                                                                                    |
| 2014/03/10(月)                                     | Image: ■ ● ● ● ● ● ● ● ● ● ● ● ● ● ● ● ● ● ●                       | t:435KB)     | <mark>愛競技参加申)</mark> 受付システム・<br>(愛http://appso/vertu=riku.com/ | Internet Explorer         □ □ ▼           apps.php?d=900010046game_id=13990001         合 ☆ 63                                                                                                    |
| この記事に関する                                          | るお問い合わせ                                                            |              |                                                                | <u>.</u> 関いる                                                                                                    |
| 岐阜陸上競技協<br>電話:058-294-6<br>メールでのお問い<br>※当サイトに掲載され | 会事務所<br>494(土日以外 13:00~18:00)<br>・合わせはこちら<br>ている情報の正確性については万全を期してま | らりますが、その正確性! | こついて保証をす<br>大会コー<br>大会名<br>開催期<br>申込史<br>( 団体                  | 中込書受付機能選択         大会情報       13990001         ド       13990001         F       アスト記録会兼国体選考会         図       2014/04/15 ~ 2014/04/15         1期間       2014/02/27~2014/03/10         F       101/02/27~2014/03/10         F       101/02/27~2014/03/10 |

# O陸協HP「大会スケジュール・結果」で選択した大会の詳細画面より、アップロードを開始します。

### ③アップロードする申込書を選択します。

|                  |                                          | 申込書アップロード                      |                    |                      |
|------------------|------------------------------------------|--------------------------------|--------------------|----------------------|
| ▼申込大会情報          |                                          |                                |                    |                      |
| 大会コード            | 13990001                                 |                                |                    |                      |
| 大会名称             | テスト記録会兼国体                                | 本選考会                           |                    |                      |
| 開催期間             | 2014/04/15~201                           | 4/04/15                        |                    | 「参照」を                |
| 申込受付期間           | 2014/02/27~201                           | 2014/02/27~2014/03/10          |                    |                      |
| ▼アップロードファイル指定    |                                          |                                |                    |                      |
| アップロードするEXCEL申込書 |                                          |                                | 参照                 | 追加                   |
|                  | E                                        | 目込書をアップロードする                   | I                  |                      |
|                  |                                          |                                |                    |                      |
|                  |                                          |                                |                    |                      |
|                  | <i>(</i> グアップロードするファイルのX                 | fir.                           |                    | ×                    |
|                  | GO~ 🕨 • 51750 •                          | ・ドキュメント・申込書                    | ▼ 🎦 甲込書の検索         |                      |
|                  | 整理 ▼ 新しんコフォルダー                           | states and show here           |                    | 88 · El Q            |
|                  | 🚖 お気に入り<br>🎉 ダウンロード                      | ドキュメント ライブラリ<br><sup>申込書</sup> | 支替た並               | フォルダー 🕶              |
|                  | ■ デスクトップ<br>30 最近表示した場所                  | 名前一                            | 更新日時               | 種類                   |
|                  | 51750                                    | 249999_xxx陸上クラブ_13990001xlsx   | 2014/03/03 16:09   | Microsoft Excel Wo., |
|                  | <ul> <li>ドキュメント</li> <li>ビクチャ</li> </ul> |                                |                    |                      |
|                  | ₩ ビデオ<br>♪ ミュージック                        |                                |                    |                      |
|                  | 1 コンピューター                                |                                |                    |                      |
|                  | Se 2000 7420 (0)                         |                                |                    |                      |
|                  | i tsclient                               |                                |                    |                      |
|                  |                                          | <u> </u>                       |                    |                      |
|                  | 77-                                      | イル名(N): 249999_xxx陸上クラブ_13990  | 0001.xls - すべてのファイ | v ( *)               |
|                  |                                          |                                | 開<( <u>Q</u> )     | キャンセル                |
| ファイノ             | レを選択                                     | し                              |                    |                      |
|                  | <b>去</b>                                 | 6                              |                    |                      |
| 「川川く」            | をクリッ                                     |                                |                    |                      |
|                  |                                          |                                |                    |                      |

| 申込書アップロード                                                            |                       |          |  |  |  |
|----------------------------------------------------------------------|-----------------------|----------|--|--|--|
| ▼申込大会情報                                                              |                       |          |  |  |  |
| 大会コード                                                                | 13990001              |          |  |  |  |
| 大会名称                                                                 | テスト記録会兼国体選考会          |          |  |  |  |
| 開催期間                                                                 | 2014/04/15~2014/04/15 | 「追加」ホタンを |  |  |  |
| 申込受付期間 2014/02/27~2014/03/10                                         |                       | クリック     |  |  |  |
| ▼アップロードファイル指定                                                        |                       |          |  |  |  |
| アップロードするEXCEL申込書 C:\Users\Hrs_y_kato\Documents\申込書\249999_xxx陸上参照 追加 |                       |          |  |  |  |
| 1                                                                    |                       |          |  |  |  |
|                                                                      |                       |          |  |  |  |
|                                                                      |                       |          |  |  |  |

| 甲込書アップロード        |                       |    |  |  |
|------------------|-----------------------|----|--|--|
| ▼申込大会情報          |                       |    |  |  |
| 大会コード            | 13990001              |    |  |  |
| 大会名称             | テスト記録会兼国体選考会          |    |  |  |
| 開催期間             | 2014/04/15~2014/04/15 |    |  |  |
| 申込受付期間           | 2014/02/27~2014/03/10 |    |  |  |
| ▼アップロードファイル指定    |                       |    |  |  |
| アップロードするEXCEL申込書 |                       | 追加 |  |  |

アップロードするファイルが 確定されました

O陸協HP「大会スケジュール・結果」で選択した大会の詳細画面より、アップロードを開始します。

## ④利用者認証情報を入力します。 ※団体申込の場合のみ

| 申込書アップロード        |                                           |  |  |  |
|------------------|-------------------------------------------|--|--|--|
| ▼申込大会情報          |                                           |  |  |  |
| 大会コード            | 14230313                                  |  |  |  |
| 大会名称             | 第2回 強化・普及フィールド記録会                         |  |  |  |
| 開催期間             | 2014/04/05~2014/04/05                     |  |  |  |
| 申込受付期間           | 2014/03/13~2014/03/25                     |  |  |  |
| ▼アップロードファイル指定    |                                           |  |  |  |
| アップロードするEXCEL申込書 | 参照 追加<br>249999_xxx陸上クラブ_13990001.xisx    |  |  |  |
| ▼利用者認証           |                                           |  |  |  |
| ユーザID            | aaaaa                                     |  |  |  |
| バスワード            |                                           |  |  |  |
| * _              | ー<br>コーザID、パスワードは、ホームページ掲載のマニュアルを参照して下さい。 |  |  |  |
| 申込書をアップロードする     |                                           |  |  |  |

| ユーザD       | entry |
|------------|-------|
| パスワード      | entry |
| ※すべて、半角小文字 | _     |

上記を入力して下さい。

| 申込書アップロード                                                          |                                            |  |  |
|--------------------------------------------------------------------|--------------------------------------------|--|--|
| ▼申込大会情報                                                            | ——————————————————————————————————————     |  |  |
| 大会コード                                                              | 14230313                                   |  |  |
| 大会名称                                                               | 第2回 強化・普及フィールド記録会                          |  |  |
| 開催期間                                                               | 2014/04/05~2014/04/05                      |  |  |
| 申込受付期間                                                             | 2014/03/13~2014/03/25                      |  |  |
| ▼アップロードファイル指定                                                      |                                            |  |  |
| アップロードするEXCEL申込書     参照     追加       249999_xxx陸上クラブ_13990001.xlsx |                                            |  |  |
| ※ こちらは【個人用】の                                                       | 申込画面です。団体申込の方はこの画面を一旦閉じて、【団体用】のボタンで進んで下さい。 |  |  |
|                                                                    | 申込書をアップロードする                               |  |  |

#### ※個人申込の場合、 利用者認証情報は不要です。 (個人申込の画面サンプル→)

O陸協HP「大会スケジュール・結果」で選択した大会の詳細画面より、アップロードを開始します。

# ⑤申込書をアップロードします。

|                  | 申込書ア                  | ップロード       |          |                      |
|------------------|-----------------------|-------------|----------|----------------------|
| ▼申込大会情報          |                       |             |          |                      |
| 大会コード            | 13990001              |             |          |                      |
| 大会名称             | テスト記録会兼国体選考会          |             |          |                      |
| 開催期間             | 2014/04/15~2014/04/15 |             |          |                      |
| 9込受付期間           | 2014/02/27~2014/03/10 |             |          |                      |
| ▼アップロードファイル指定    |                       |             |          |                      |
| アップロードするEXCEL申込書 |                       | 参照 追加       |          |                      |
| ▼利用者認証           | )r                    |             |          |                      |
| 3(本コード           | 123456                | 「申込書をアップロード | する」      |                      |
| ューザID            | aaaaa                 | をクリック       |          |                      |
| イスワード            | •••••                 | ~ ~ / / / / | ~        |                      |
|                  | 申込書をアッ                | プロードする      |          |                      |
|                  |                       |             |          |                      |
|                  |                       |             |          |                      |
|                  |                       |             |          | 甲込書アッ                |
|                  |                       |             | ▼申込大会情報  |                      |
|                  |                       |             | 大会コード    | 13990001             |
|                  |                       |             | 大会名称     | テスト記録会兼国体選考          |
|                  |                       |             | 開催期間     | 2014/04/15~2014/04/1 |
|                  |                       | L,          | ▶ 申込受付期間 | 2014/02/27~2014/03/1 |
|                  |                       |             |          | 0                    |

⑥アップロードが完了しました。

|                 |                       | —          |
|-----------------|-----------------------|------------|
| 開催期間            | 2014/04/15~2014/04/15 | 5          |
| 申込受付期間          | 2014/02/27~2014/03/10 | 0          |
| ▼アップロード結果       |                       | 正常終了メッセージを |
| 申込登録が正常に終了しました。 |                       | 確認         |
| ▼登録終了           |                       |            |
| アップロードを続ける 終了する |                       |            |
| 「終了<br>ク        | ゚゚する」を<br>リック         |            |

ド【結果確認】

#### アップロード時にエラーが発生した場合

### 〇申込書の内容を確認、訂正して下さい。

### 内容に不備があると、エラーメッセージが表示され、アップロードが完了できません。

| 申込書アップロード【結果確認】                                                                                                    |                       |  |
|----------------------------------------------------------------------------------------------------|-----------------------|--|
| ▼申込大会情報                                                                                                    |                       |  |
| 大会コード                                                                                                    | 13990001              |  |
| 大会名称                                                                                                    | テスト記録会兼国体選考会          |  |
| 開催期間                                                                                                    | 2014/04/15~2014/04/15 |  |
| 申込受付期間                                                                                                    | 2014/02/27~2014/03/14 |  |
| ▼アップロード結果                                                                                                    |                       |  |
| 申込書のチェック処理でエラーが発生しました。<br>NumberCard[603](男)さんの氏名が、正しく入力されていません。<br>ーすべて全角で、所定の形式どあり、正しく入力して下さい。 例山田□太郎(はは全角スペース)<br>NumberCard[603](男)さんの氏名(カナ)が、正しく入力されていません。<br>ー⇒すべて全角で、所定の形式どあり、正しく入力して下さい。 例やマダックロウ (は 全角スペース)<br>NumberCard[604](男)さんの氏名(カナ)が、正しく入力されていません。<br>ー⇒すべて全角で、所定の形式どあり、正しく入力に下さい。 例)ヤマダックロウ (は 全角スペース)<br>ー⇒すべて全角で、所定の形式どあり、正しく入力して下さい。 例)ヤマダックロウ (は 全角スペース) |                       |  |
| ▼登録終了                                                                                                    |                       |  |
| アップロードを続ける 終了する                                                                                                    |                       |  |

#### エラーとなるケース ① 氏名(氏名カナ)が全角で入力されていない。

- →半角で入力されていると、エラーとなります。
- ② 氏名の姓と名の間に全角スペースが入力されていない。
  - →(正しい例)山田口太郎 [口は全角スペース]
- ③ 団体コードが、未選択である
  - →必ず選択して下さい。
- ④ 正しい申込書のフォーマットを使用していない
  - →HPから当該大会用の申込書をダウンロードして使用して下さい。

※申込書Excelの内容を確認、訂正して保存し、再度アップロードをして下さい。